## Instructions for Online Donations to Christ's Mission Appeal

Go to the diocesan website for Christ's Mission Appeal using any of:

- This link: <u>https://saginaw.org/appeal</u>
- The link in the Flock Note E-mails sent over the past weeks
- The bulletin link (requires that you have downloaded the PDF of the bulletin) or QR Code

At this point, you should see:

| Catholic Diocese of SAGINAW FIND A CHURCH                                                                                                    | OUR CATHOLIC SCHOOLS                                                                                                    | GIVE EMAIL UPDATES         | FORMS & RESOURCES JOBS             |  |  |  |
|----------------------------------------------------------------------------------------------------|----------------------------------------------------------------------------------------------------|----------------------------|------------------------------------|--|--|--|
|                                                                                                    | ⊕ •• ◘ f ¥                                                                                                    |                            |                                    |  |  |  |
| HOME ABOUT US OFFICES & MINISTRIES FIND AN EVENT                                                                                                    | EUCHARISTIC REVIVAL                                                                                                    | JUBILEE - PILGRIMS OF HOPE | VOCATIONS MEDIA CENTER             |  |  |  |
| Christ's Mission Appeal<br>Donate Now<br>Christ's Mission Appeal gives Catholics in the Diocese of Saginaw an opportunity to offer thanksgiving to God for<br>His indescribable gifts. Your generosity to this appeal allows for the continuation and expansion of a wide variety of<br>ministries to the faithful, while engaging in the work of evangelization.<br>Your financial support and your prayers for the mission of our great diocese and the 2024 Christ's Mission Appeal<br>are necessary so that together we will be of <i>"One Heart and Mind."</i> | Office of Development   GIVE   DONATE PARISH SUPPORT   SUPPORTED MINISTRIES   APPEAL FREQUENTLY ASKED   QUESTIONS   CHRIST'S MISSION APPEAL HELPS |                            |                                    |  |  |  |
| The community of believers was of one heart and mind, and his possessions was his own, but they had everything in con                                                                                                    | l no one claimed that a<br>nmon.                                                                                                    | ny of                      |                                    |  |  |  |
|                                                                                                    | Acts:                                                                                                    | 4:32 F/<br>F0              | NTH AND CATECHIST<br>DRMATION/OCIA |  |  |  |

Click on the "Donate Now" button in the center of the page.

You should now see:

Christ's

Thank you for supporting Christ's Mission Appeal. To make a gift to the appeal, please click on Christ's Mission Appeal 2024 - 2025 in the box marked FUND. When the SUB FUND box appears, select your parish from the drop down. Enter the amount of your gift and click SUBMIT!

## **My Donation**

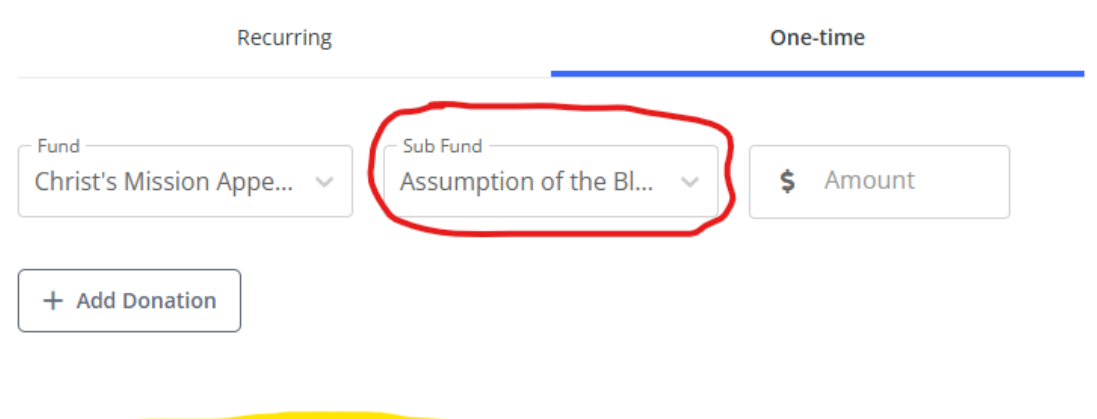

To give a gift which is spread throughout several months, via credit card or bank account: 1. Check the Make this gift recurring box 2. Specify starting and ending times for the recurring gift 3. Include the amount for each incremental donation (e.g. If you wish to donate \$500 over a 5month period, enter \$100 in the gift amount box.)

3 Key items on this page:

- 1. Be sure the "Fund" is set to "Christ's Mission Appeal"
- In the "Sub Fund" box (circled in red above), select "Assumption of the Blessed Virgin Mary Midland 24" from the drop down you get when you click on the invert ^ at the right of the box. This is the 3<sup>rd</sup> option in the list and is what tells the Diocese your parish affiliation. (See Red Circle above.)

3. If you are going to spread your donation over time, "Click on Recurring" (underlined in Blue below) follow the instructions highlighted in yellow.

| My Donation                                                    |                            |  |  |  |
|----------------------------------------------------------------|----------------------------|--|--|--|
| Recurring                                                      | One-time                   |  |  |  |
| Fund Sub Fund Assumption of                                    | of the Bl v Amount \$ 1.00 |  |  |  |
| + Add Donation                                                 |                            |  |  |  |
| <b>Recurrence</b><br>You can edit your recurring gift anytime. |                            |  |  |  |
| Frequency<br>Monthly                                           | How Many Gifts (optional)  |  |  |  |
| Start Date                                                     |                            |  |  |  |

Once you enter a dollar amount in the "Amount" box, you will see additional fields at the bottom telling how you want to make your payments. Provide the required information and click "Submit". Please note that the required information changes for each of the 5 payment options. "Credit Card" seems to be the default, if you want to use one of the other options, simply click on it.

| АСН                  |       | rayrai     |          | Venino       |        |
|----------------------|-------|------------|----------|--------------|--------|
| Bank Account         |       |            |          |              |        |
| First Name           |       | Last       | Name     |              |        |
| Card Number          |       |            |          | V/SA DISCOVE |        |
| Expiration Month 🛛 🗸 | Expir | ation Year | ~        | CVV2         | -      |
| illing Information   |       |            |          |              |        |
| Street Address       |       |            |          | Zip Code     |        |
| Email Address        |       | Phon       | e Number | (optional)   |        |
| otal                 |       |            |          |              | \$1.00 |